1. Click your name in the upper right corner. Click "Profile".

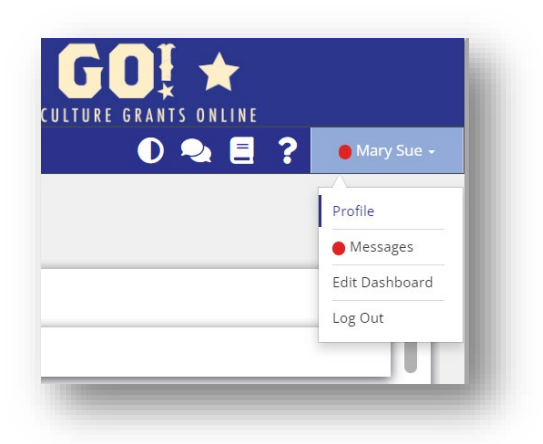

2. Click "Organization Members" in the blue sidebar.

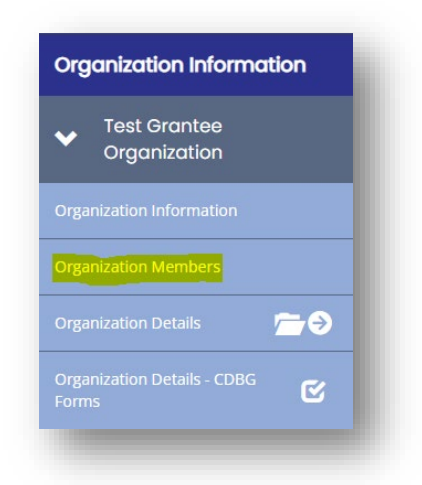

3. Click the pencil icon next to the person's name.

| Person Name | Role Name                               | Active Date          | Inactive Date | Last Modified By               | Last Modified By Date |  |
|-------------|-----------------------------------------|----------------------|---------------|--------------------------------|-----------------------|--|
| AO, Fourth  | Authorized Official                     | 04/12/22             |               | TDA, Support Staff             | 04/12/22              |  |
| AO, Second  | Authorized Official<br>Project Director | 02/09/21<br>02/09/21 | 12/14/21      | TDA, Support Staff<br>PD, Jane | 02/09/21<br>12/14/21  |  |

4. Add or Change their role.

To ADD another role, click the plus symbol then choose their new role and click save.

| dit Person                         |              |               | ≤ ×  |
|------------------------------------|--------------|---------------|------|
| Name<br>AO, Fourth                 |              |               |      |
| <b>Role</b><br>Authorized Official | Active Date  | Inactive Date | +    |
| Project Director                   | ✓ 08/22/2022 |               |      |
|                                    |              |               | Save |

To CHANGE their role, click the plus symbol, choose their new role, then add an inactive date for their previous role.

| Active Date Inactive Date   ial □ 04/12/2022 □ 08/22/2022   or □ 08/22/2022 □ □ |
|---------------------------------------------------------------------------------|
| Active Date Inactive Date                                                       |
| Active Date Inactive Date   ial 04/12/2022 108/22/2022                          |
| ial                                                                             |
| or Y 🛱 08/22/2022                                                               |
|                                                                                 |
|                                                                                 |